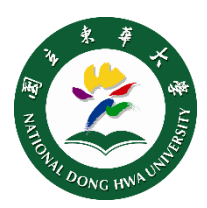

## SSL VPN Setup for Apple Mac

## Step 1 Installation

- (1) Open this <u>link</u>, download Mac\_install.dmg (see picture right)
- (2) Double click Mac PulseSecure.dmg at your Downloads Folder to mount the file.
- (3) Press **control** on your keyboard, click on Network Connect icon, and select **Open** (don't skip).
- (4) After enter your admin name and password in the prompt, the install will continue, and then follow the instructions.

| 「安裝程式」       | 正在嘗試安裝新的軟體。 輸入您的密碼: |
|--------------|---------------------|
| JUIT IL ME . |                     |
| 使用者名稱:       | USER                |
| 密碼:          |                     |

打開

NARLabs

Network\_Connect for\_\_\_\_\_10 32\_bit\_Windows\_8\_0R5.exe 1545.35\_10000

Net

## Step 2 Setup & Notice

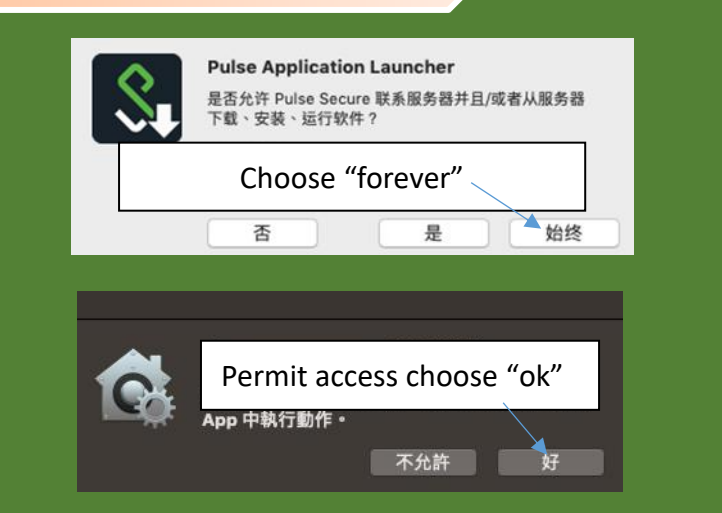

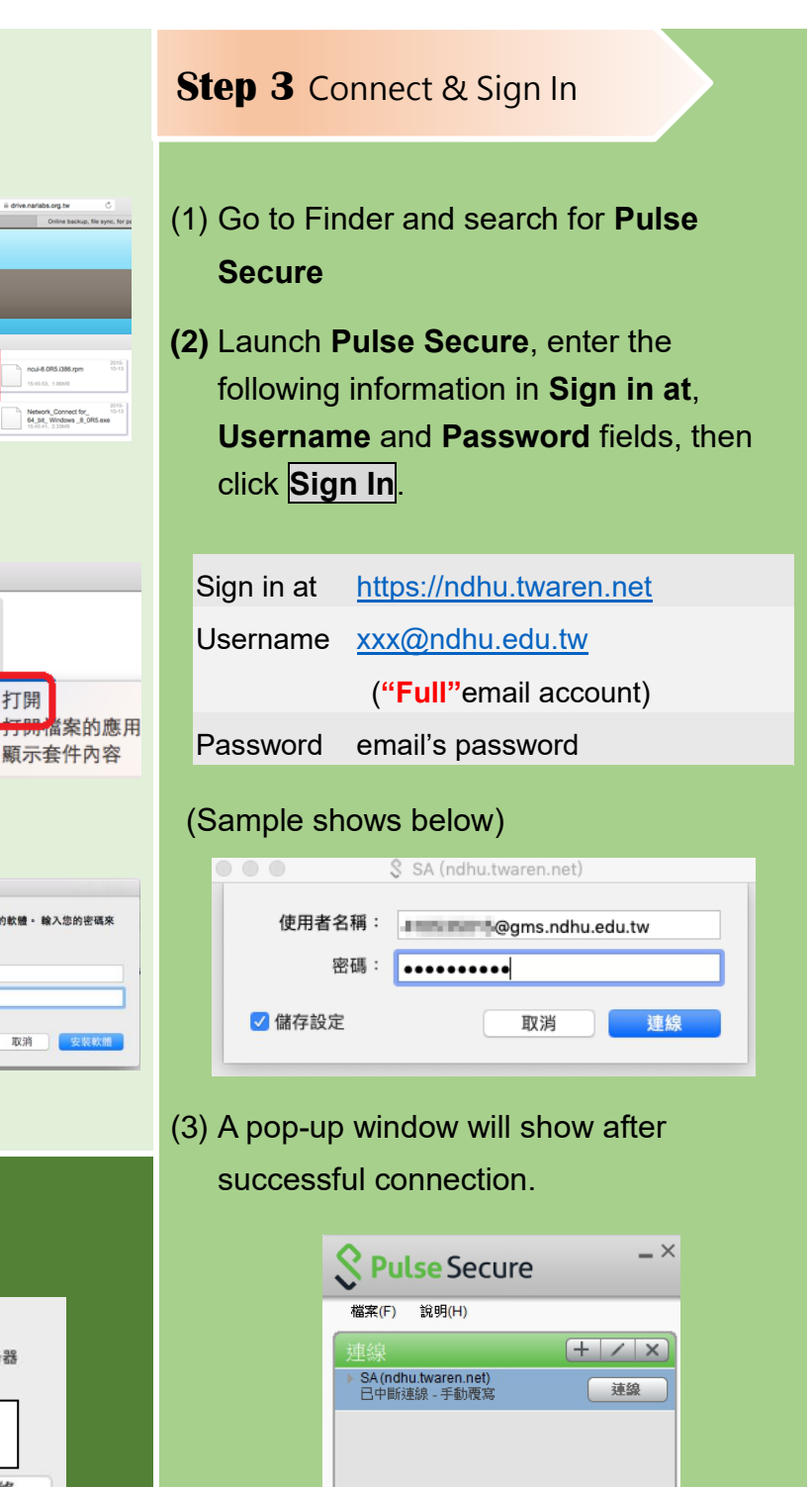

© 2010-2018 by Pulse Secure, LLC 保留所有權利

關閉(C)

NDHU Library & Information Center [website] lic.ndhu.edu.tw [e-mail] lic@ndhu.edu.tw